Acesse o E-mail Antigo (ZIMBRA – Somente Visualização)

| vmware                                                                                                    |
|----------------------------------------------------------------------------------------------------|
| VMware Zimbra web client                                                                                                    |
| Norm do susado:                                                                                                    |
| Versio: Paddo Orene Series?                                                                                                    |
| Para trocar a sanha annas. Cagan Agai                                                                                                    |
|                                                                                                    |
|                                                                                                    |
|                                                                                                    |
| Zmitra I = Kier en broca de nemagens instantilinea e estabonição usador códop-tives aberta Energi - Will. " <i>Férmin .</i><br>Convente D 2005-2011 Williame In: U Manare 2 Zmitra São marcas comerciana do Williame Inc. |

Depois que estiver no zimbra, procure na parte superior o menu preferências. Pressione com o botão esquerdo do mouse para acessar o menu.

| Zimbra                                                                                                    | nços 🗋 Aşera                                                                                                    | Busca por pessoas | q |
|----------------------------------------------------------------------------------------------------|----------------------------------------------------------------------------------------------------|-------------------|---|
| V Preferências                                                                                                    | Encar Event Average                                                                                                    |                   |   |
| V C E-mai                                                                                                    | El Salvar 🔛 Cancelar                                                                                                    |                   |   |
| Contas                                                                                                    | Opções de login                                                                                                    |                   |   |
| Endereços conflaveis     Lista de endereços     Agenda     Compartilhamento     Notificacións                                                                                                    | Senhic<br>Efettar o login usanot (a) Ananças (Ajac)<br>O Pada (cTIIL)                                                                                                    |                   |   |
| Sistema de troca de mensa<br>mortar / Exportar<br>Atalhos<br>2 Zimiets                                                                                                    | Tenne [Acp ]<br>kidenne [C] privlupiet (Braz)<br>Tex to horizo parkin [GUT 450 Competition, La Nat, Mateus, San Juan ]                                                                               |                   |   |
|                                                                                                    | Buscas                                                                                                    |                   |   |
|                                                                                                    | Configurações da busca: 📄 Incluir a pasta Spain rais hoxicas<br>🦳 Incluir a pasta Liatria nas boscas                                                                                                 |                   |   |
|                                                                                                    | ldiorna da busca: 🔄 Exiter o idone da busca avançata na barna de fernamentas de busca                                                                                                    |                   |   |
|                                                                                                    | Outro                                                                                                    |                   |   |
|                                                                                                    | Rolagene (80. – v) fines bucciotos so narar<br>Setelção (⊘ Exitor culosa de verificação para selecionar rapidamente tens em tatas (precisa de atuatização)<br>Importent tamatido da totele (22. – v) |                   |   |
|                                                                                                    | Enderegos de e-mail: 🔯 Estár nomes na lugar de enderegos de e-mai quando disponiveis<br>Bolhas: 😥 Nostrur moteregos de e-mail em bolhas                                                              |                   |   |
| <                                                                                                    |                                                                                                    |                   |   |
| D S T Q Q S S<br>1 2 3 4 5 6 7                                                                                                    |                                                                                                    |                   |   |
| 8         9         10         11         12         13         14           15         16         17         18         19         20         21           22         23         24         25         26         27         28 |                                                                                                    |                   |   |
| <b>29 30</b> 1 2 3 4 5<br>6 7 8 9 10 11 12                                                                                                    |                                                                                                    |                   |   |

Localize na parte esquerda do zimbra, o menu importar e depois pressione com o botão esquerdo.

| Zimbra                                  |                          |                           |                                                                                                    |  |
|-----------------------------------------|--------------------------|---------------------------|----------------------------------------------------------------------------------------------------|--|
| ZIMDIU                                  |                          |                           |                                                                                                    |  |
| E-mail 📄 Lista de ende                  | reços 🔄 🗖 Agenda 🛛 🗹 Tai | refas Porta-arquivos      | (Q) Preferências                                                                                                  |  |
| V Preferências                          | Buscar                   |                           | 🖂 E-mai 👻 Buscar Salvar Avançado                                                                                  |  |
| Geral                                   | 📑 Salvar 🔀 Cancelar      |                           |                                                                                                    |  |
| Escrevendo                              |                          |                           |                                                                                                    |  |
| Assinaturas                             | Importar                 |                           |                                                                                                    |  |
| Contas Eltros                           | Arm                      | iliter Caladana and An    |                                                                                                    |  |
| V Endereços confláveis                  | Deel                     | tino: Selecionar arquivo  | Nennum arquivo selecionado.                                                                                       |  |
| 🛓 Lista de endereços                    | Des                      | Todas as pastas           |                                                                                                    |  |
| Agenda                                  |                          |                           |                                                                                                    |  |
| la Notificações                         |                          |                           |                                                                                                    |  |
| Sistema de troca de mensa               |                          |                           |                                                                                                    |  |
| Atalhos                                 |                          |                           |                                                                                                    |  |
| DZ Zimlets                              |                          |                           |                                                                                                    |  |
|                                         |                          | Todos os dados da conta p | a () contatos<br>podem ser exportados no formato "Tar-Gzip" (1gz) que pode ser importado de volta para o sistema. |  |
|                                         | Fo                       | onte: Todas as pastas     |                                                                                                    |  |
|                                         |                          |                           |                                                                                                    |  |
|                                         |                          | Configurações avan        | nçadas                                                                                                    |  |
|                                         |                          |                           |                                                                                                    |  |
| -                                       |                          |                           |                                                                                                    |  |
|                                         |                          |                           |                                                                                                    |  |
|                                         |                          |                           |                                                                                                    |  |
|                                         |                          |                           |                                                                                                    |  |
|                                         |                          |                           |                                                                                                    |  |
|                                         |                          |                           |                                                                                                    |  |
|                                         |                          |                           |                                                                                                    |  |
|                                         |                          |                           |                                                                                                    |  |
|                                         |                          |                           |                                                                                                    |  |
|                                         |                          |                           |                                                                                                    |  |
| ۰                                       |                          |                           |                                                                                                    |  |
| 44 4 Abril de 2018 > >>                 |                          |                           |                                                                                                    |  |
| U S T Q Q S S<br>1 2 3 4 5 6 7          |                          |                           |                                                                                                    |  |
| 8 9 10 11 12 13 14                      |                          |                           |                                                                                                    |  |
| 15 16 17 18 19 20 21                    |                          |                           |                                                                                                    |  |
| 22 23 24 25 26 27 28<br>29 30 1 2 3 4 5 |                          |                           |                                                                                                    |  |
| 6 7 8 9 10 11 12                        | 🤪 🧸 🎎 Lista de amigos    |                           |                                                                                                    |  |

Na parte EXPORTAR, escolha o tipo de exportação, que seria AGENDA. Depois pressione com o botão esquerdo em fonte, e escolha AGENDA.

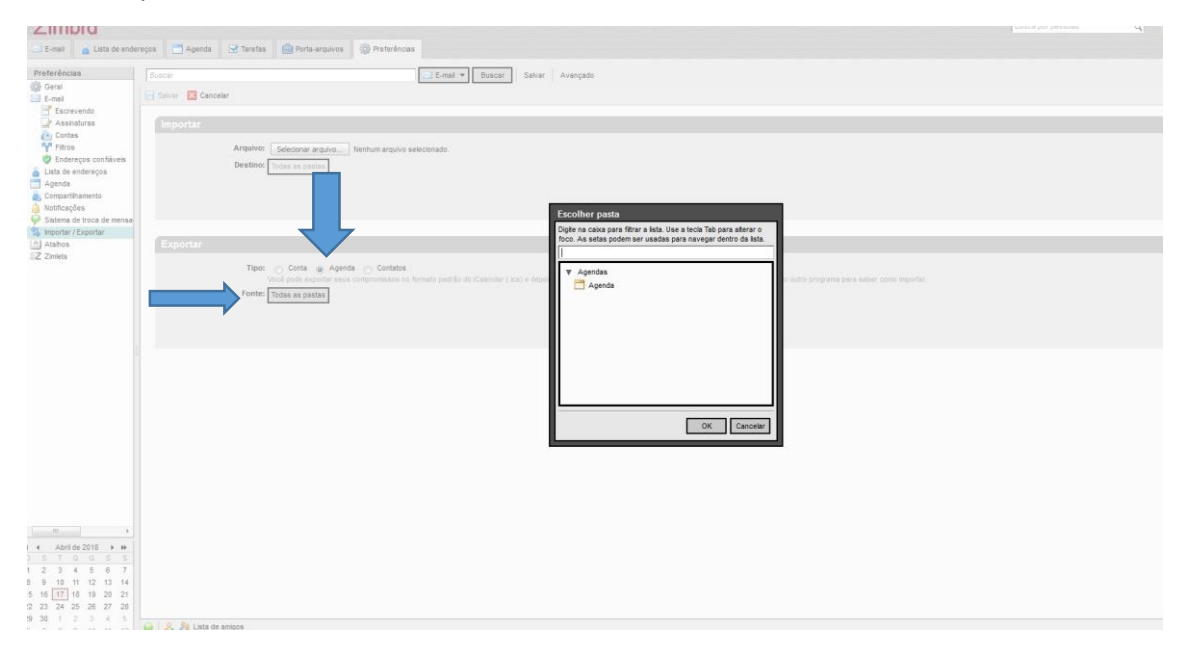

Escolhido a fonte, pressione o botão EXPORTAR no canto direito da tela. Depois vai aparecer uma mini janela no Firefox, pedindo para abrir ou salvar, escolha salvar arquivo, que irá salvar pasta downloads. Seu arquivo de exportação já está salvo, e pronto para exportar para o novo e-mail.

| Zimbra                                                                                                    | ann Bauen 27 barte (1 Bet annan B betein                                                                                     |                                                                                                    | dusca por pressoar Q ana.santana Ajuda 🔻 S |
|----------------------------------------------------------------------------------------------------|----------------------------------------------------------------------------------------------------|----------------------------------------------------------------------------------------------------|--------------------------------------------|
| Preferências     Geral     Ecravendo     Assnaturas     Contas     Ecravendo     Contas     Ecravendo     Ecravendo     Ecravendo     Ecravendo     Ecravendo     Ecravendo     Ecravendo     Ecravendo     Endereços confaveis     Endereços confaveis                                                                                                    | Tenter<br>Statur Cancelor<br>Importan<br>Argento: Selectore analisis<br>Desterio: Totas analisis<br>Desterio: Totas analisis | E-cent + Enext Salaw Avargate After Vigend #2015-04-17-14445.st*                                                                                                    |                                            |
| Colas de moterces     Agenda     Agenda     Corparibliamento     Notracções     Notracções     Notracções     Mortacções     Tepontar     Ataños     Zimets                                                                                                    | Exportar<br>Ter: Cets & Aprila Cetter<br>Ver path party series and compression<br>Force April                                | Aprile 2018-04-27-14145/ass      Yor Angred Conduct     Service State     Service State     Servi |                                            |
|                                                                                                    |                                                                                                    |                                                                                                    | Egone                                      |
| m         +           4         Abrit de 2016         +           9         5         7         0         0         5           1         2         3         4         5         6         7           8         9         10         11         12         13         14           15         16         177         18         19         20         2         12           22         24         25         26         27         28         24         25         26         7         28           9         0         1         2         3         4         5         6         7         28         29         34         5         56         17         28         29         34         5         56         15         10         12         3         4         5         56         7         28         36         10         12         23         4         5         16         13         12         27         28         28         27         28         36         10         12         27         28         28         27         28         10 | 👽 🙇 💐 Linia de ampos                                                                                                    |                                                                                                    | pes                                        |

Entre no G-suite, Entrada do Gmail.

Entre com o e-mail.

Exemplo: nome@ifam.edu.br

| ida para fazer     |                   |                 |                 |
|--------------------|-------------------|-----------------|-----------------|
| PRÓXIMA            |                   |                 |                 |
| Privacidade Termos |                   |                 |                 |
|                    | 'nvacidade Termos | Theodose Termos | Mucidade Termos |

Depois que acessou o novo e-mail, no canto superior localize AGENDA. Pressione com o botão esquerdo.

| INSTITUTO FEDERAL        |                              | • <b>Q</b>                                                                                                    |              |                  | III O 🔕                             |
|--------------------------|------------------------------|----------------------------------------------------------------------------------------------------|--------------|------------------|-------------------------------------|
| E-mail +                 | C Mais                       |                                                                                                    | ~            | $\mathbf{V}$     |                                     |
| ESCREVER                 | 🖂 🕆 Equipe do Grail          | Dicas para usar a nova Caixa de entrada - Díá. Ana Bern vindo à Caixa de entrada do Gmail Salve tudo Com espaço de armazenamento de sobra, você nunca mais precisará excluir um e-m        | 9            | M                |                                     |
| Entrada                  | 📋 🕁 Equipe do Gmail          | O methor do Gmail, onde vocé estiver - Diá, Ana Tenha o aplicativo oficial do Gmail Os methores recursos do Gmail só podem ser acessados em seu telefone e tablet com o aplicativo oficial | Minha conta  | E-mail           | Drive                               |
| Com estrela<br>Enviados  |                              |                                                                                                    |              |                  | B                                   |
| Rascunhos<br>Mais +      | 10%                          | onta criada Sprender mais sobre cenno usar o Gmali                                                                                                    | Documentos   | Planihas         | Apresentaç                          |
| 🤱 Ana • +                | Progresso da<br>configuração | effor una assinatura 🛞 Alterar inagem de parti                                                                                                    | 31<br>Agenda |                  |                                     |
|                          |                              |                                                                                                    |              | Mais             |                                     |
|                          | Usando 8 GB                  | Brailments do provens<br>Presente by <b>Google</b> -                                                                                                    |              | Üttima atividade | da conta: Há 20 minutos<br>Detathes |
|                          |                              |                                                                                                    |              |                  |                                     |
| Nenhum bate-papo recente |                              |                                                                                                    |              |                  |                                     |

Em agenda, procure no canto esquerdo, onde tem adicionar outras agendas, e pressione no símbolo do +. Depois em IMPORTAR.

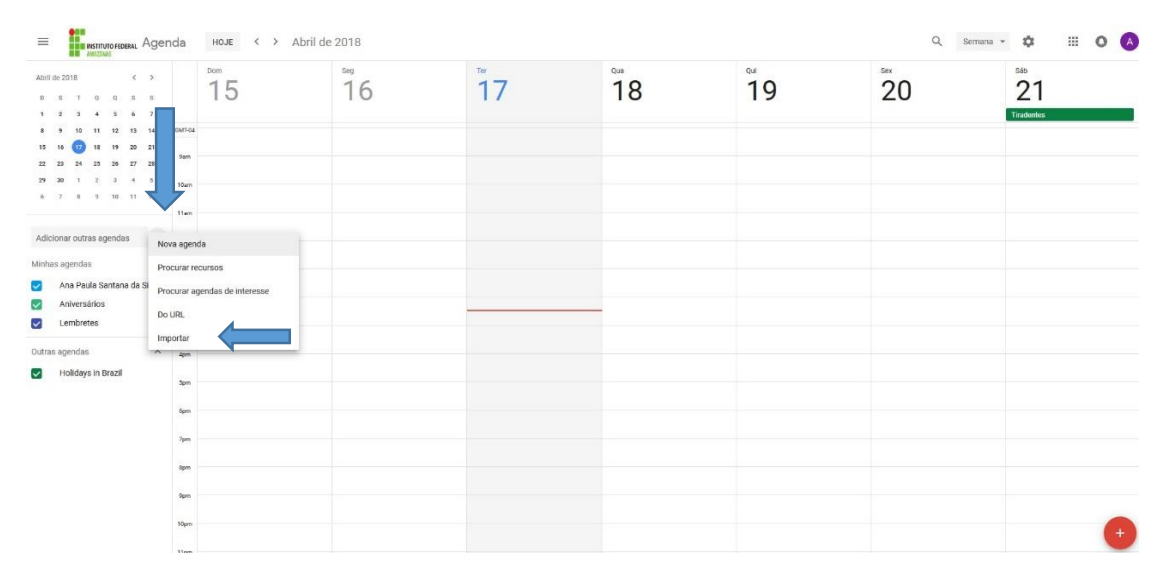

Nessa tela de Importar, pressione com o botão esquerdo do mouse em (selecionar arquivo do seu computador), procure o arquivo na pasta downloads e pronto o arquivo ira importar sua agenda.

← Configurações

| eral                            | Importar                                                                                  |          |  |
|---------------------------------|-------------------------------------------------------------------------------------------|----------|--|
| dicionar agenda 🗸 🗸             |                                                                                           |          |  |
| nportar e exportar ^            | Selecionar arquivo no seu computador                                                      |          |  |
| Importar                        | Adicionar à agenda                                                                        |          |  |
| Exportar                        | Ana Paula Santana da Silva                                                                |          |  |
|                                 | É possível importar informações de eventos no formato iCal ou CSV (MS Outlook).           | IMPORTAR |  |
| onfigurações das minhas agendas |                                                                                           |          |  |
| And Davids Operations de Office | Exportar                                                                                  |          |  |
| Ana Paula Santana da Silva      | Ana Paula Santana da Silva                                                                |          |  |
| Aniversários                    |                                                                                           |          |  |
|                                 | É nossíval fazar o download da todas as agandas que você node var a modificar em um único |          |  |
| onfigurações de outras agendas  | arquivo.                                                                                  | EXPORTAR |  |
| Holidays in Brazil              |                                                                                           |          |  |
|                                 |                                                                                           |          |  |
|                                 |                                                                                           |          |  |
|                                 |                                                                                           |          |  |
|                                 |                                                                                           |          |  |